**UNIDEX UDX 2MIC** CONNECTIONS AND SETTINGS

|                                                                                                    | 2 SET THE INPUTS                                                                                                    |
|----------------------------------------------------------------------------------------------------|----------------------------------------------------------------------------------------------------|
|                                                                                                    | SETTINGS SCENES PROCESS MONITOR TELCO CHANNEL   Contraction Contraction Contraction Contraction Contraction                                                                                                    |
| UNIDEX INPUTS     UDX 2MIC connects to one of the 8 UNIDEX inputs. We recommend reserving audio inputs 1 to 4 for UDX TELCO adapters.     In the default 6MIC 2TEL                                                                                                    | OUTPUTS   TURN   GPI0     Image: Construction of the second second se                                                                                                    |
| scene input 5 is predefined<br>to connect a UDX 2MIC; and<br>assigned to channels 5 and<br>6. In this case the user only<br>need to set the phantom<br>power (default on) and gain.                                                                                                    | C INPUT TYPE: UDX<br>MODE: Since Market<br>PHANTOM POWER: Yes D                                                                                                    |
| RJ45 STP<br>(cod. SOL P50)                                                                                                    | Ce UDX TYPE 2MC Set UDX TYPE as 2MIC.<br>Set UDX TYPE as 2MIC.<br>If needed, turn on the 48V<br>phantom power. It enables<br>on both UDX2MIC inputs.                                                                                                    |
|                                                                                                    | Assigned to channel 5 MIC-5 UDX5 Assign the input to one of CHANNELS.                                                                                                    |
| 3 CHANNEL                                                                                                    | BACK INPUTS OUTPUTS Press BACK to return to main screen.                                                                                                    |
| MONITOR   TELCO   CHANNEL     Image: Comparison of the main score of the main score of |                                                                                                    |
| <b>Press SELECT</b> on the channel that wants to edit.<br>CUE buttons returns to normal work and the main screen shows                                                                                                    | PROCESS TURN BALANCE PROCESS PUSH BALANCE<br>Turn the encoder to choose GAIN.<br>Push the encoder to edit the value.                                                                                                    |
| the CHANNEL options.<br>To select a virtual channel, turn the<br>encoder and push to confirm.                                                                                                    | PROCESS TURN BALANCE   Image: Construction of the second second se                                                                                                    |
| C MODE: MIC<br>Set MODE as MIC.<br>CHANNEL 5: MIC-5 UDX5<br>To edit the LABEL, touch on<br>text. A keybord will apppear.                                                                                                    | ACTIONS<br>MASTER MIC A<br>MASTER MIC A<br>STUDIO A<br>STUDIO A<br>STUDIO A<br>CUE SOLO<br>CUE SOLO<br>CUE ROLOFFF<br>CTRL ROOMMIC<br>CTRL ROOMMIC<br>C |

## DON'T FORGET: SAVE THE CURRENT SCENE • TO SAVE THE SETTINGS